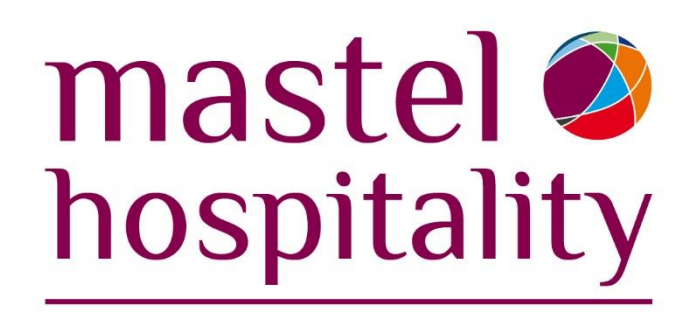

# Instalación OPI-OPERA V5

División de Consultoría – FreedomPay

Mastel Hospitality, S.L.

Grupo Mastel www.mastel.es

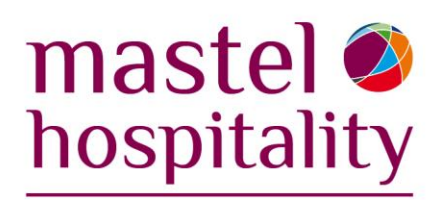

## Contenido

| 1.  | Control de Cambios                         | 3 |
|-----|--------------------------------------------|---|
| 2.1 | Comprobación Pre-requisitos de instalación |   |
| 2.2 | Instalación MySql Server                   | 6 |
| 2.3 | Instalación Oracle Payment Interface (OPI) |   |
| 2.4 | Configuración OPI                          |   |
| 2.5 | Instalación IFC8 y Opera IFC Controller    |   |
| 2.6 | Configuración IFC8 y Opera IFC Controller  |   |
| 2.7 | Configuración en OPERA 5.6                 |   |

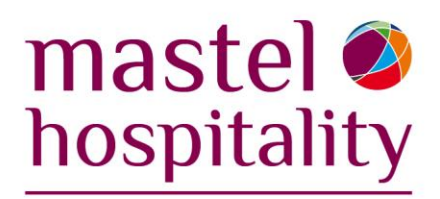

## 1. Control de Cambios

| Version | Date              | Description            | Owner               |
|---------|-------------------|------------------------|---------------------|
| 1.0     | 3 de agosto, 2022 | Creación del documento | Mastel – J.I Lanari |
|         |                   |                        |                     |
|         |                   |                        |                     |
|         |                   |                        |                     |
|         |                   |                        |                     |

Grupo Mastel www.mastelhospitality.com

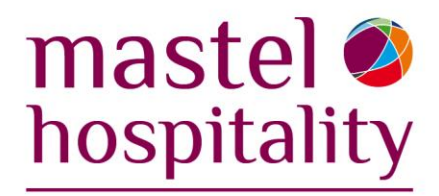

## 2.1 Comprobación Pre-requisitos de instalación

Antes de comenzar con la instalación, comprobar que el entorno cumpla con los pre-requisitos.

• Zona horaria: El campo de zona horaria no puede estar vacío.

| Date & time                                                                                |
|--------------------------------------------------------------------------------------------|
|                                                                                            |
| Set time zone automatically                                                                |
| Off Off                                                                                    |
| Set the date and time manually                                                             |
| Change                                                                                     |
| Synchronize your clock                                                                     |
| Last successful time synchronization: 8/2/2022 5:07:30 PM<br>Time server: time.windows.com |
| Sync now                                                                                   |
|                                                                                            |
| Time zone                                                                                  |
| (UTC+01:00) Brussels, Copenhagen, Madrid, Paris                                            |

• Rendimiento: Debe estar configurado en "Adjust to Best Performance".

| System Properties                   | ×                                                                                                 |    |
|-------------------------------------|---------------------------------------------------------------------------------------------------|----|
| Computer Name Har                   | dware Advanced System Protection Remote                                                           | Q  |
| You must be logged                  | on as an Administrator to make most of these changes.                                             |    |
| Performance<br>Visual effects, proc | Performance Options                                                                               | ×  |
|                                     | Visual Effects Advanced Data Execution Prevention                                                 |    |
| User Profiles                       | Select the settings you want to use for the appearance a performance of Windows on this computer. | nd |
| Desktop settings re                 | ○ Let Windows choose what's best for my computer                                                  |    |
|                                     | ○ Adjust for best appearance                                                                      |    |
| - Startup and Recover               | Adjust for best performance                                                                       |    |

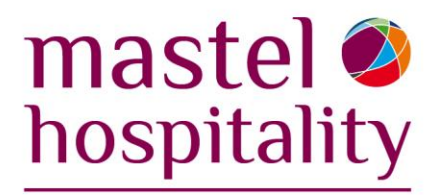

 Adaptadores de red (*Network adapters*): La opción que permite que el equipo apague el adaptador no debe estar seleccionada.

| 🛃 Device Manager       |                   |                             |                 |            |  |
|------------------------|-------------------|-----------------------------|-----------------|------------|--|
| File Action View Help  |                   |                             |                 |            |  |
| 🔶 🌩 📄 🔲 🗐              | 📃 🖡 🗙 🕀           | )                           |                 |            |  |
| > 💻 Computer           |                   |                             |                 |            |  |
| > 🕳 Disk drives        |                   |                             |                 |            |  |
| > 🄙 Display adapters   |                   |                             |                 |            |  |
| > I Firmware           |                   |                             |                 |            |  |
| > 🛺 Human Interface D  | MediaTek Wi-Fi 6  | MT7921 Wireless LAN         | Card Properties | 5          |  |
| > 🔤 Keyboards          | 0                 | A.I                         | D               | D 1 1      |  |
| › I Mice and other poi | General           | Advanced                    | Driver          | Details    |  |
| > 💻 Monitors           | Events            | Resources                   | Poweriv         | lanagement |  |
| 🗸 🖵 Network adapters   | MediaTe           | k Wi-Fi 6 MT7921 Wirel      | ess I AN Card   |            |  |
| 🚽 Bluetooth Devi       |                   |                             | COS LAN CON     |            |  |
| 🚽 Fortinet SSL VP      |                   |                             |                 | -          |  |
| 🚽 Fortinet Virtual     | □ Allow the comp  | uter to turn off this devic | æ to save power |            |  |
| 🚽 MediaTek Wi-F        | Allow this device | e to wake the computer      |                 | -          |  |
| 🖵 Realtek PCIe Gt      |                   |                             |                 |            |  |
| 🚽 WAN Miniport         |                   |                             |                 |            |  |
| 🚽 WAN Miniport         |                   |                             |                 |            |  |
| 🚽 WAN Miniport         |                   |                             |                 |            |  |
|                        |                   |                             |                 |            |  |

• Energía disco C: En la configuración avanzada de energía, el Disco Duro debe estar configurado para no apagarse nunca (O minutos).

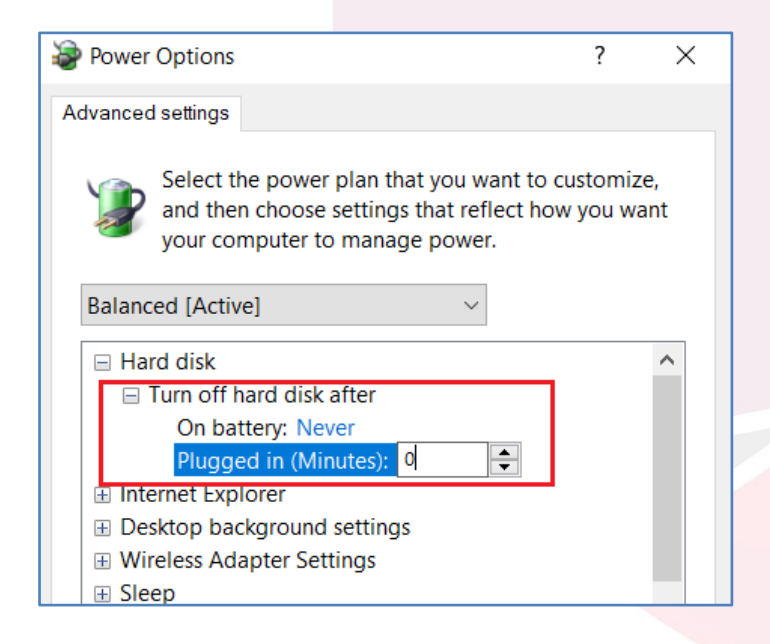

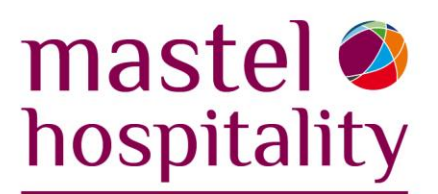

• Firewall: Tiene que estar desactivado.

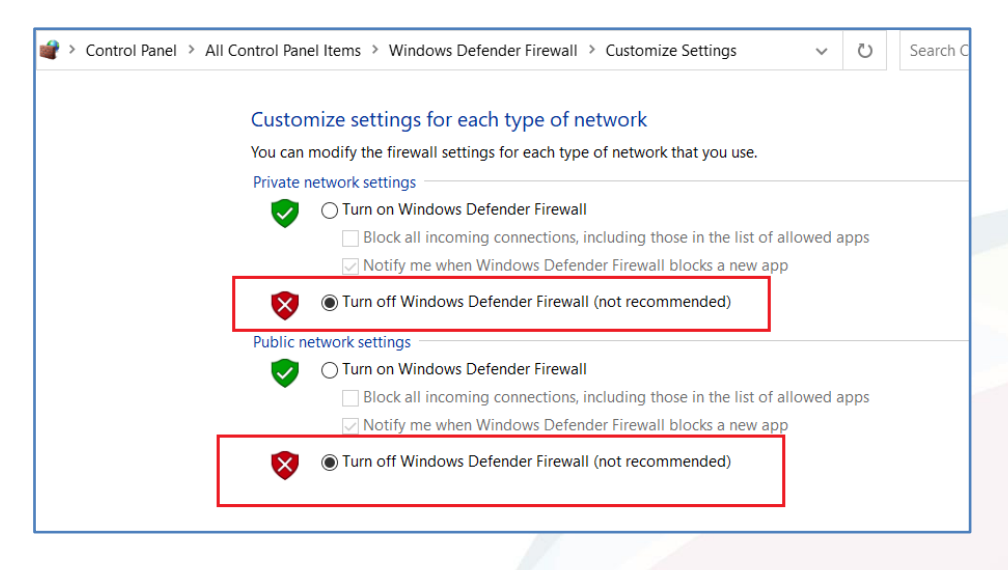

En la carpeta que contiene todos los instaladores se incluye el archivo "OPI-Credentials.txt". Ahí se encuentran una serie de nombres de usuario y contraseñas genéricos para usar en el proceso de instalación. Antes de comenzar, se recomienda cambiar algunos caracteres de todas las contraseñas para evitar repeticiones.

| > INSTALL > OPI Files                    | ・ ひ 、 Search O |                    |                   |            |
|------------------------------------------|----------------|--------------------|-------------------|------------|
| Name                                     | Status         | Date modified      | Туре              | Size       |
| ECRT                                     | $\odot$        | 7/27/2022 10:07 AM | File folder       |            |
| Parches OPI                              | $\odot$        | 8/3/2022 1:52 PM   | File folder       |            |
| 🔋 jdk-11.0.13_windows-x64_bin            | $\odot$        | 7/27/2022 9:52 AM  | Compressed (zipp  | 161,058 KB |
| 🛃 mysql-installer-community-8.0.28.0     | $\oslash$      | 7/27/2022 9:52 AM  | Windows Installer | 446,120 KB |
| OPI-Credentials                          | $\oslash$      | 7/27/2022 9:52 AM  | Text Document     | 1 KB       |
| SraclePaymentInterfaceInstaller_20.3.0.0 | $\oslash$      | 7/27/2022 9:53 AM  | Application       | 351,861 KB |

## 2.2 Instalación MySql Server

Ejecutar **como administrador** mysql-installer-community-8.0.28.0 y seleccionar la opción **Server only.** 

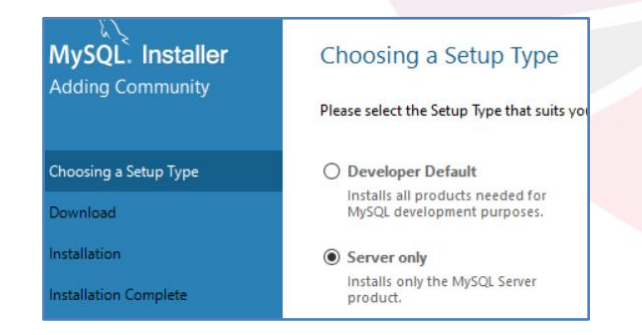

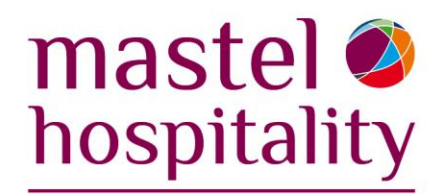

#### Para Authentication Method seleccionar "Use Strong Password..."

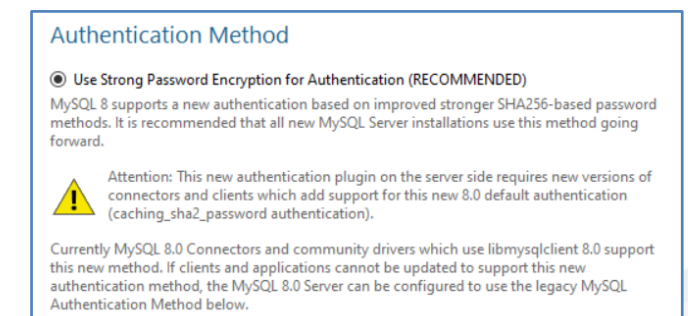

## En **Type and Networking** dejar todo por defecto, salvo que el cliente haga alguna petición específica.

| MySQL Installer       | - 0                                                                                                    |
|-----------------------|----------------------------------------------------------------------------------------------------|
| MySQL. Installer      | Type and Networking                                                                                                    |
| MySQL Server 8.0.28   | Server Configuration Type                                                                                                    |
|                       | Choose the correct server configuration type for this MySQL Server installation. This setting will<br>define how much system resources are assigned to the MySQL Server instance. |
| Type and Networking   | Config Type: Development Computer ~                                                                                                    |
| Authentication Method | Connectivity                                                                                                    |
| Accounts and Roles    | Use the following controls to select how you would like to connect to this server.                                                                                                |
| Windows Service       | TCP/IP Port: 3306 X Protocol Port: 33060 Onen Windows Firewall nots for network access                                                                                            |
| Apply Configuration   | Named Pipe Pipe Name: MYSQL                                                                                                    |
|                       | Shared Memory Memory Name: MYSQL                                                                                                    |
|                       | Advanced Configuration                                                                                                    |
|                       | Select the check box below to get additional configuration pages where you can set advanced<br>and logging options for this server instance.                                      |
|                       | Show Advanced and Logging Options                                                                                                    |
|                       |                                                                                                    |
|                       |                                                                                                    |
|                       |                                                                                                    |
|                       |                                                                                                    |
|                       | Neft> Cancel                                                                                                    |

#### Para la Root Password, usar la que aparece en OPI-Credentials.txt.

| MySQL. Installer<br>MySQL Server 8.0.28 | Accounts and Roles<br>Root Account Password<br>Enter the password for the root account. Please remen<br>place. | nber to store this password in a secure |
|-----------------------------------------|----------------------------------------------------------------------------------------------------|-----------------------------------------|
| Type and Networking                     | MySQL Root Password:                                                                                           | •                                       |
| Authentication Method                   | Repeat Password:                                                                                               |                                         |

Grupo Mastel www.mastelhospitality.com

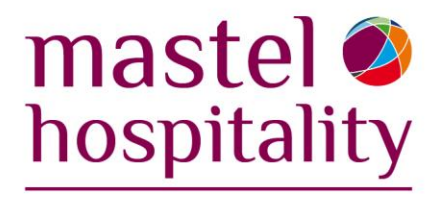

Una vez finalizada la instalación de MySql, revisar que el servicio "MYSQL 80" esté en ejecución y se pueda reiniciar sin problemas.

Para evitar conflictos con OPI por la zona horaria de la base de datos, hay que agregar la siguiente línea al final del archivo my.ini (en la ruta C:\ProgramData\MySQL\MySQL Server 8.0):

default-time-zone = "+01:00"

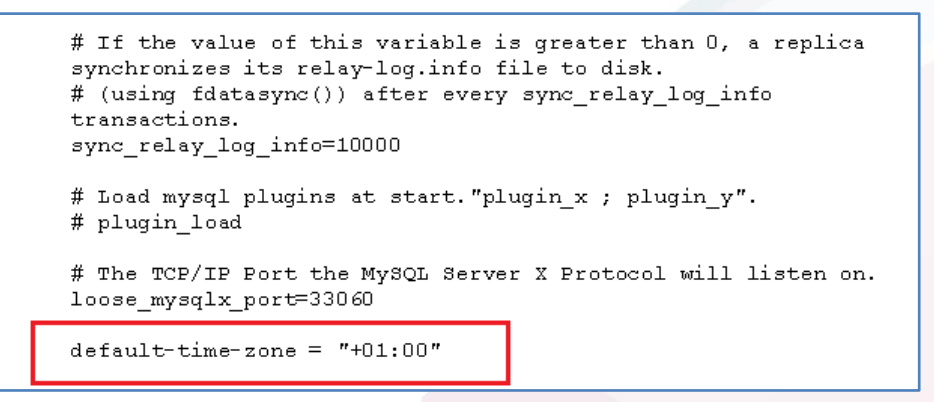

#### **Posibles problemas:**

\*Si la línea se copia y pega desde otro archivo hay que borrar las comillas dobles y tipearlas manualmente.

\*\*Puede que el servicio MYSQL 80 no se reinicie si se edita my.ini con Notepad. Una alternativa es editarlo con Wordpad.

## 2.3 Instalación Oracle Payment Interface (OPI)

Para instalar OPI, ejecutar como administrador *OraclePaymentInterfaceInstaller\_20.3.0.0*. Seleccionar la opción *Complete* y la base de datos *MySQL* (para instalaciones multi-property hay que instalar Oracle DB en lugar de MySql).

#### Grupo Mastel www.mastelhospitality.com

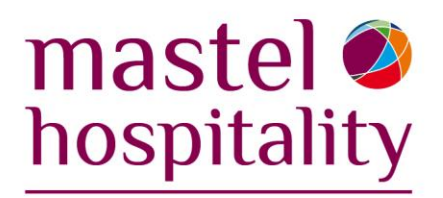

| Oracle Payment Interface - InstallShield Wizard                                   | × Oracle Payment Interface - InstallShield Wizard × |
|-----------------------------------------------------------------------------------|-----------------------------------------------------|
| Setup Type                                                                        | Setup Type                                          |
| Select the setup type to install.                                                 | Select the setup type that best suits your needs.   |
| Please select a setup type.                                                       | Select Database being used.                         |
| Complete                                                                          | () MySQL                                            |
| All program features will be installed. (Requires the most disk space.)           | Oracle DB                                           |
| ◯ Custom                                                                          |                                                     |
| Select which program features you want installed. Recommended for advanced users. |                                                     |
| InstallShield                                                                     |                                                     |
| < Back Next > Cancel                                                              |                                                     |

Las siguientes credenciales que hay que crear en la instalación de OPI se encuentran en el OPI-Credentials.txt en el orden que aparecen en el instalador:

- Login ID (root) y password (es la que se crea en la instalación de MySql)
- Database User Credentials (User Name + Password)
- Super User / OPI Config User Name (User Name + Password)
- Passphrase

| cle Payment Interface - InstallShield Wizard X                                                                                                    | Oracle Payment Interface - InstallShield Wizard                                                                                                    |
|----------------------------------------------------------------------------------------------------|----------------------------------------------------------------------------------------------------|
| atabase Server Login                                                                                                    | Database User Credentials                                                                                                    |
| Database server requires login credentials to continue.                                                                                                    |                                                                                                    |
| DBA User                                                                                                    | Enter the user name and password to create a new database user account that will be<br>used by the Oracle Payment Interface application.<br>Password is case sensitive, should be at least 8 characters in length and must have at least<br>one upper case letter, one lower case letter, one number and one special character from                                                                                                    |
| Login ID:                                                                                                    | the following list only: !#\$%( )*+,/:;<=>?@[ ]_`  ~                                                                                                    |
| root                                                                                                    | User Name:                                                                                                    |
| Paceword:                                                                                                    | WEEPXBEJAWGML                                                                                                    |
|                                                                                                    | Password:                                                                                                    |
|                                                                                                    | •••••                                                                                                    |
|                                                                                                    | Confirm Password:                                                                                                    |
|                                                                                                    | •••••••                                                                                                    |
| allShield                                                                                                    | InstallShield                                                                                                    |
| s buck next 2                                                                                                    | < Back Next > Cancel                                                                                                    |
| racle Payment Interface - InstallShield Wizard Configuration Tool Super User Credentials                                                                                                    | Oracle Payment Interface - InstallShield Wizard       Configuration Tool Passphrase                                                                                                    |
| concernment     Interface - InstallShield Wizard     X       Configuration Tool Super User Credentials     X       Enter the user name and password to create the Super User account for the configuration tool.     X       Password is case sensitive, should be at least 8 characters in length and must have at least one upper case letter, one lower case letter, one number and one special character from the following list only: 1#\$%()*+,-1;<=>?@[]_' ~       User Name:     X                    | < Back                                                                                                    |
| concerning is and password to create the Super User account for the configuration     Password is case sensitive, should be at least 8 characters in length and must have at least     one upper case letter, one lower case letter, one number and one special character from the     following list only: 1#\$\frac{1}{2}()*+,-!;<=>7\@[1]' ~                                                                                                    | < Back                                                                                                    |
| racle Payment Interface - InstallShield Wizard      Configuration Tool Super User Credentials      Enter the user name and password to create the Super User account for the configuration     Password is case sensitive, should be at least 8 characters in length and must have at least     one upper case letter, one lower case letter, one number and one special character from the     following list only: 1#\$\()*+,-!;<=>?\$\[Delta [L] ~      User Name:           Password:           Password: | < Back                                                                                                    |
| racle Payment Interface - InstallShield Wizard      Configuration Tool Super User Credentials      Enter the user name and password to create the Super User account for the configuration     Password is case sensitive, should be at least 8 characters in length and must have at least     one upper case letter, one lower case letter, one number and one special character from the     following list only: 1#%*()*+,1;<=>?%[1]' ~      User Name:      Password:     I                              | < Back                                                                                                    |
|                                                                                                    | < Back                                                                                                    |
|                                                                                                    | < Back                                                                                                    |
|                                                                                                    | <     Back Next> Cancel  Oracle Payment Interface - InstallShield Wizard  Configuration Tool Passphrase.  Please enter the Configuration Tool Passphrase.  Please is case sensitive, should be at least 15 characters in length and must have at least nor upper case letter, one lower case letter, one number and one special character from the following list only: 14\$1%()*+,-/i; <>>NB()*  Passphrase:  InstallShield  InstallShield |

······

#### Grupo Mastel www.mastelhospitality.com

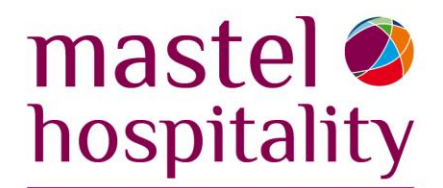

Una vez instalada la versión principal de OPI, comprobar que los servicios OPI se pueden detener y reiniciar sin problemas. Luego instalar -en orden- los parches hasta el último disponible y volver a reiniciar los servicios.

|                       |             | ~       |           | ,         |
|-----------------------|-------------|---------|-----------|-----------|
| 🍓 OPI Config Service  | Configurati | Running | Automatic | Network S |
| 🖏 OPI Service         | Oracle Pay  | Running | Automatic | Network S |
| 🎑 OPI Utility Service | Oracle Pay  | Running | Automatic | Network S |

## 2.4 Configuración OPI

A continuación, se muestra cómo configurar OPI:

1. **Merchant information:** Para completar estos campos se utilizan el Chain Code de FreedomPay y el Propery Code y Property Name de OPERA.

| Verchants           | PMS Merchant                  |                     |                                    |
|---------------------|-------------------------------|---------------------|------------------------------------|
| Core Configuration  | Merchant Information IFC8 Set | tings Payment Types | Cor                                |
| SP Configuration    | Chain Code:                   | 1493080018          | Chain Code generado por FreedomPay |
| loken Exchange      | Property Code:                | DEMOES              | Property code (de OPERA)           |
| xport Configuration | Name:                         | Demo Spain          | Nombre del hotel (OPERA)           |
|                     | City:                         | Madrid              |                                    |
| mport Configuration | State or Province:            | NA                  |                                    |
|                     | Country/Region:               | Spain 👻             |                                    |
|                     | Currency:                     | EUR - Euro 🔹        | Reset                              |

2. IFC8 Settings:

| ORACLE              | Payment Interface             | Le Conf                          | iguration l                 | Jsers Audit                               | Pro   |
|---------------------|-------------------------------|----------------------------------|-----------------------------|-------------------------------------------|-------|
| Merchants           | PMS Merchant                  |                                  |                             |                                           | q     |
| Core Configuration  | Merchant Information IFC8 Set | tings Payment Types              |                             |                                           |       |
| PSP Configuration   | IFC8 Host:                    | 127.0.0.1                        | Local, porqu<br>mismo servi | ue IFC8 se instala en<br>idor             | ı el  |
| loken Exchange      | IFC8 Port:                    | 5070 Puerto de comu              | nicación OPI-I              | FC8                                       |       |
| xport Configuration | IFC8 Key:                     | *******                          | Generate                    | Este hash se gene                         | ira y |
|                     | Communication Test Interval:  | 120                              |                             | copia en el .txt pa<br>luego usarlo en la | ira   |
| mport Configuration | Bulk Tokenization Batch Size: | 50                               |                             | configuración de                          | IFC.  |
|                     |                               | V Only Do Refund                 |                             |                                           |       |
|                     |                               | Return receipt's full print data |                             |                                           |       |
|                     |                               | Enable UTF-8 for receipts        |                             |                                           |       |
|                     |                               | Send RRN Back to PMS             |                             |                                           |       |

...........

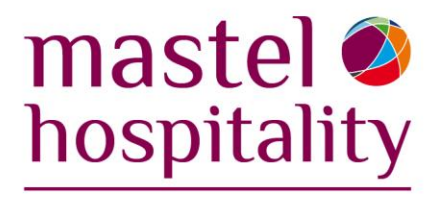

**3. Payment types:** Configurar de esta forma salvo que el hotel use alguna nomenclatura distinta en OPERA. En ese caso, configurar OPI para que coincidan los payment code.

| Card Type            | Payment Code |
|----------------------|--------------|
| AliPay               | AB           |
| Alliance             | AL           |
| American Express     | AX           |
| Bank Card            | LC           |
| China UnionPay       | CU           |
| China UnionPay Debit | CU           |
| Debit                | DT           |
| Debit Card           | DT           |
| Debit SMS            | DT           |
| Diners Club          | DC           |
| Discover             | DC           |
| EC Chip              | EC           |
| Gift Card            | GC           |
| GiroCard             | BC           |
| JCB                  | JC           |
| Maestro              | SW           |
| MasterCard           | MC           |
| MasterCard Debit     | MC           |
| MIR                  | MI           |
| Paypal               | PC           |
| Reserve-01           | ZZ           |
| Reserve-02           | ZZ           |
| Reserve-15           | ZZ           |
| UKDM/Switch          | SW           |
| Visa                 | VA           |
| Visa Debit           | VA           |
| Visa Electron        | VA           |
| V Pay                | VP           |
| WeChat Pay           | WE           |

4. Token Exchange Settings: En instalaciones para OPERA 5 On Premise, cuando se activa el Token Service aparece esta pestaña. El usuario "Authentication User" y la contraseña que se creen en esta instancia habrá que ingresarlos al momento de configurar la interface en OPERA (pestaña Custom Data > HTTP user y HTTP password).

| PMS Merchant                          |                                     |  |
|---------------------------------------|-------------------------------------|--|
| Merchant Information IFC8 Settings Pa | yment Types Token Exchange Settings |  |
| Authentication User:                  | Authuser                            |  |
| Authentication Password:              | •••••                               |  |
| Confirm Password:                     | •••••                               |  |

Grupo Mastel www.mastelhospitality.com

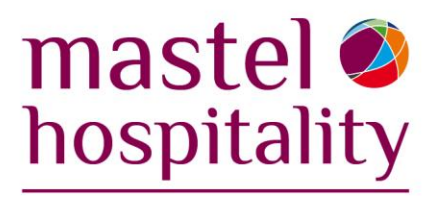

#### 5. Core Configuration:

**OPERA Token Service:** Para instalaciones en OPERA 5 On Premise activar (y configurar). Para OPERA Cloud y OPERA 5 (Oracle hosted) dejar desactivado.

| Merchants            | Core Configuration                   |                                                     |
|----------------------|--------------------------------------|-----------------------------------------------------|
| Core Configuration   | PMS IFC8 Service:                    | ON                                                  |
| SP Configuration     | OPERA Token Service:                 | Off Al no ser una instalación para OPERA on-premise |
|                      |                                      | Enable Cruise PMS                                   |
| oken Exchange        |                                      | Senforce TLS 1.2 protocol and above only            |
| xport Configuration  | Log retain days:                     | 30                                                  |
| Import Configuration | Transaction retention days:          | 30                                                  |
|                      | Transaction history retention days:  | 365                                                 |
|                      | SSL Certificate expiry warning days: | 90                                                  |
|                      | Server time zone:                    | (GMT+01:00) Europe/Paris +                          |
|                      | Refresh OPI configuration at:        | 0 29                                                |
|                      | HTTP Proxy Host:                     | Enter HTTP Proxy Host                               |
|                      | HTTP Proxy Port:                     | Enter HITP I                                        |
|                      | Select language:                     | English US 👻                                        |
|                      | Request Encoding:                    | UTF-8 •                                             |
|                      |                                      | Enable UTF-8 encoding of response messages          |
|                      |                                      | Mask last 4 digits of PAN                           |
|                      |                                      | Mask off card number                                |

#### 6. PSP Configuration:

| Merchants            | Payment Service Provider Configuratio           | n              |                        |               |  |
|----------------------|-------------------------------------------------|----------------|------------------------|---------------|--|
| Core Configuration   | Settings Certificates for Financial Transaction | ans            |                        |               |  |
| PSP Configuration    | Communication Timeout:                          | 120            |                        |               |  |
| Token Exchange       | Connect Timeout:                                | 10             |                        |               |  |
| Export Configuration |                                                 | Enable Mut     | tual Authentication    |               |  |
|                      |                                                 | Disable End    | d-Of-Day Transaction   |               |  |
| mport Contiguration  | Communication Mode:                             | Middleware     | *                      |               |  |
|                      | Primary Host:                                   | https://OP     | ILEGACY:8991           |               |  |
|                      | Failover Host:                                  | https://OP     | ILEGACY:8991           |               |  |
|                      | Û                                               | Enable Inqu    | uiry Mode for Transact | tion Reversal |  |
|                      | Como el FC                                      | C server se va | a a instalar en est    | e             |  |
|                      | mismo servi                                     | idor, se dejó  | el nombre de la \      | /M            |  |

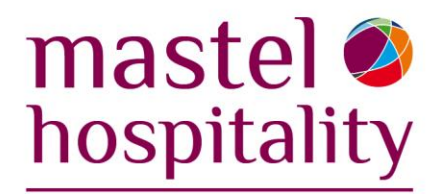

7. Token Exchange: Solo hay que configurarlo para instalaciones de OPERA 5 On Premise:

|                     | Payment Interface        |                    | <u> </u>           | comgutation                          | -                        | Addit                  |        | oignout |  |
|---------------------|--------------------------|--------------------|--------------------|--------------------------------------|--------------------------|------------------------|--------|---------|--|
| Merchants           | Token Exchange Configura | tion               |                    |                                      |                          |                        |        | Save    |  |
| Core Configuration  | Settings Certificates    |                    |                    |                                      |                          |                        |        |         |  |
| PSP Configuration   | OPERA Settings           |                    |                    |                                      |                          |                        |        |         |  |
| loken Exchange      | Token Listener Port:     | 5071               | Este pu<br>configu | ierto tiene que o<br>iremos en OPER. | coincidir co<br>A (campo | on el que<br>Token URL | )      |         |  |
| xport Configuration | PSP Settings             |                    |                    |                                      |                          |                        |        |         |  |
|                     | Primary Host URL:        | https://OPILEGACY  | 1                  |                                      | Non                      | nbre del se            | rvidor |         |  |
| mport conliguration | Failover Host URL:       | https://OPILEGACY  |                    |                                      | FCC                      | server                 | talauo |         |  |
|                     | HTTP Proxy Host:         | Enter HTTP Proxy H | lost               |                                      |                          |                        |        |         |  |
|                     | HTTP Proxy Port:         | Enter HTTP F       |                    |                                      |                          |                        |        |         |  |
|                     | Communication Timeout:   | 60                 |                    |                                      |                          |                        |        |         |  |
|                     | Connect Timeout:         | 10                 |                    |                                      |                          |                        |        |         |  |

## 8. Certificates (sólo aplica para OPERA 5 On Premise)

Cuando se activa el Token Exchange service en OPI, es necesario crear certificados:

- OPERA Token certificate (se crea en OPI)
- OPI Token server certificate (se crea en OPI)
- PSP server (root) y clilent certificates (tienen que ser enviados por el PSP)

**OPERA Token certificate:** Se genera desde PSP Merchant > Token Exchange Settings. Para generar la contraseña usar OPI-Credentials.txt

| PMS Merchant                         |                    |                     | Cancel | Create OPERA Certificate |            | ×        |
|--------------------------------------|--------------------|---------------------|--------|--------------------------|------------|----------|
| Merchant Information IFC8 Settings P | ayment Types Token | Exchange Settings   |        |                          |            |          |
|                                      | - A stars          |                     |        | OPERA Chain:             | 1493080018 |          |
| Authentication Dessword              | Authuser           |                     |        | Merchant City:           | Madrid     |          |
| Confirm Password:                    | •••••              |                     |        | Merchant State/Province: | Madrid     |          |
| Certificates                         |                    |                     |        | Merchant Country/Region: | ES         |          |
|                                      | Certificate        | Certificate exists? |        | Password:                | •••••      |          |
| OPERA Token Cer                      | tificate           |                     | 3      | Confirm Password:        | •••••      | <b>1</b> |
|                                      |                    | •                   |        | Cancel                   | Generate   |          |

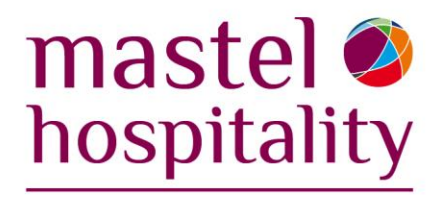

**OPI Token Server Certificate:** Se genera desde Token Exchange > Certificates. Para generar la contraseña usar OPI-Credentials.txt

| Merchants            | Token Exchange Configuration |                                   | Save     | Create OPI Certificate | e              | ×          |
|----------------------|------------------------------|-----------------------------------|----------|------------------------|----------------|------------|
| Core Configuration   | Settings Certificates        | Certificados del PSP (FreedomPay) | -        | City:                  | Madrid         |            |
| PSP Configuration    | PSP Certificates             |                                   |          | State/Province:        | NA             |            |
| Token Evchange       | PSP Certificate              | PSP Certificate Exists?           | Status   | Country/Region:        | Spain          |            |
| roter exchange       | Server (Root) Certificate    |                                   | 3        | Create based on:       | IP             |            |
| Export Configuration | Client Certificate           |                                   | 3        |                        | FQDN           |            |
| Import Configuration |                              | 2                                 | (action) | OPI Server IP:         | 192.168.1.253  |            |
|                      | OPI Token Server Certificate |                                   |          | Parnword               |                | Usar       |
|                      | Certificate                  | Certificate Exists?               | Status   | Passiford.             |                | contraseña |
|                      | OPI Token Server Certificate |                                   | >        | Confirm Password:      | •••••          | .txt       |
|                      |                              |                                   |          | G                      | ancel Generate |            |

**PSP certificates:** Estos dos certificados deben ser suministrados por el Payment Service Provider (FreedomPay).

|                                                                                                    | PSP Ser                                                                                                    | rver (root) Cert                                                        | ificate                                                                                                    |                                               |          |                                                                                                    |                                                                                                    | PSP C                                                                                                    | lient Certificate                                                                                                    |                                                                                                    |                                                                           |
|----------------------------------------------------------------------------------------------------|----------------------------------------------------------------------------------------------------|-------------------------------------------------------------------------|----------------------------------------------------------------------------------------------------|-----------------------------------------------|----------|----------------------------------------------------------------------------------------------------|----------------------------------------------------------------------------------------------------|----------------------------------------------------------------------------------------------------|----------------------------------------------------------------------------------------------------|----------------------------------------------------------------------------------------------------|---------------------------------------------------------------------------|
| Create PSP Root<br>lease choose a p<br>assword:<br>ionfirm Password<br>Passwords are c<br>The password sh<br>special characte<br>I#\$%()*+,-/;;< = | Cetificate<br>assessed for the knystore that will<br>be assessed for the knystore that will<br>a set semilive.<br>Such the at least sight characters<br>from the following list only:<br>r70[L]- | I store the payment service pro                                         | vider root certificate.<br>traseña<br>-Credentials<br>at one upper case character, on<br>ar el certificado (.cer | e numerical digit, and<br>') <b>y guardar</b> | ne       | Merchants<br>Core Configuratic<br>PSP Configuratic<br>Token Exchange<br>Export Configura<br>Import Configura | Create PSP Client Certil     Please choose a password:     Confirm Password:     Confirm Password:     Passwords are case se     The password hould     special character from     I#550*+,-U;<=>T@[] | Icate<br>rd for the keystore that wi<br>mathematical and the set of the set of th | I store the payment service provider of<br>Copiar contraseñ a<br>desde OPI-Creder<br>Passeerel ×<br>Please enter your password. | ient certificate.<br>a<br>ntials.txt<br>er case character, s<br>Esta contrar<br>ser enviada<br>junto con el | Prony Configura<br>ene numerical digit, and on<br>seña debe<br>por el PSP |
| Alias<br>Sectigo RSA Do<br>USERTrust RSA                                                                                                    | Subject Name<br>CN=Sectigo RSA Domain VaL.<br>CN=USERTrust RSA Certificat                                                                                                    | Valid From<br>Fri Nov 02 01:00:00 CET 2018<br>Mon Feb 01 01:00:00 CET 2 | Valid To<br>Wed Jan 01 00:59:59 CET 20<br>Tue Jan 19 00:59:59 CET 2038                                           | Status Ac<br>Good Deli<br>Good Deli           | te<br>te |                                                                                                    |                                                                                                    |                                                                                                    | Decrypt Cancel                                                                                                    | certificado                                                                                                 | Selecciona<br>certificado<br>(.pfx) y gua                                 |
|                                                                                                    |                                                                                                    |                                                                         | c                                                                                                    | ancel Sav                                     |          |                                                                                                    | Active Certificate Chain<br>Certificate Start Date:                                                                                                    |                                                                                                    | Certificate Exp                                                                                                    | iry Date:                                                                                                   | Cancel Save                                                               |

## 2.5 Instalación IFC8 y Opera IFC Controller

Ejecutar como administrador *IFC8-Installer-8.13.2.0* y seleccionar la opción **IFC8 for OPERA.** Dejar el resto por defecto.

| Flick the tune of seture you meter                                                                                                    |                                                                                                    |
|----------------------------------------------------------------------------------------------------|----------------------------------------------------------------------------------------------------|
| I. ItClusting Solution     I. ItClusting Solution     I. ItClusting Solution     I. ItClusting Solution     I. ItClusting Solution     I. ItClusting Solution     I. ItClusting Solution     I. ItClusting Solution     I. ItClusting Solution     ItClusting Solution     ItClusting Solution     ItClusting Solution     ItClusting Solution     ItClusting Solution     ItClusting Solution     ItClusting Solution     ItClusting Solution     ItClusting Solution     ItClusting Solution     ItClusting     ItClusting | Description<br>This option installs all files and<br>components needed for<br>installations on OPERA PMS. |

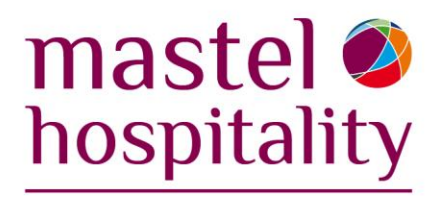

Una vez finalizada la instalación de IFC8, ejecutar como administrador *OperaIFCController-Installer*. En la ruta de destino para la instalación elegir C:\Fidelio\IFC8.

| 😼 Opera IFC Controller     |                | ×                     |
|----------------------------|----------------|-----------------------|
| Destination Location       |                |                       |
| Select Destination Directo | ory            | ×                     |
| C:\Fidelio\IFC8\OperaIFC   | Controller     | ОК                    |
| Toir C:\<br>Toir           |                | Cancel                |
| You ifc8                   |                |                       |
|                            |                |                       |
|                            |                |                       |
| De                         |                | 1                     |
|                            |                |                       |
|                            | •              | ]                     |
| Wise Installation          |                |                       |
|                            | < <u>B</u> ack | <u>N</u> ext > Cancel |
|                            |                |                       |

- OPERA IFC Service Endpoint: Para instalaciones con OPERA 5 on premise, completar con la URL donde está alojado el servidor de OPERA (en este ejemplo: "opera5" seguido de "/Operajserv/Ifc8ws/Ifc8ws" (esto se debería completar automáticamente al introducir la URL. Si no, se puede editar desde regedit o ejecutando el IFC controller). Si no acepta la URL con "https" probar con "http".
- Hotel Code: Completar con el property code de OPERA.

| 😼 Opera IFC Controller Connections                                      |                                     | ×                          |
|-------------------------------------------------------------------------|-------------------------------------|----------------------------|
| The items below will define how the<br>IFC8 Webservice on the Opera App | e Opera IFC Con<br>blication Server | troller connects to the    |
| Log Level Log Size                                                      | Log Purge                           | Log Path                   |
| ERROR - 3200000                                                         | 15                                  | C:\Fidelio\IFC8\Controller |
| Send Interval Timeout Use                                               | e Clob '                            |                            |
| N                                                                       | •                                   |                            |
| OPERA IFC Service Endpoir                                               | nt                                  |                            |
| https://opera5/Operajserv/lfc8ws/lfc8ws                                 | :                                   |                            |
| Opera DB Datasource F                                                   | Property                            |                            |
| jdbc/operaoperads                                                       | DEMOES                              |                            |
| Wise Installation                                                       |                                     |                            |
|                                                                         | < <u>B</u> ack                      | < <u>N</u> ext > Cancel    |
|                                                                         | 14 I T I T I T                      |                            |

. . . . . . . . . . . . . . . . . . .

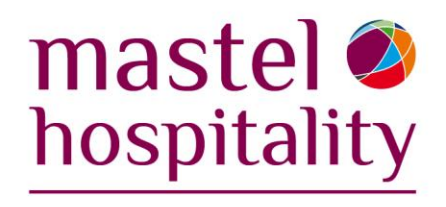

#### **IFC USER:**

Cuando se ejecuta el OPERA IFC Controller hay que ingresar los datos del usuario (config > user cred.) Si el hotel no tiene un usuario creado para alguna interface IFC, hay que crearlo desde OPERA. La nomenclatura que se utiliza para el username es IFC\_XXX(Property code). El usuario tiene que tener asignado WSACCES role.

## 2.6 Configuración IFC8 y Opera IFC Controller

Antes de empezar con la configuración de IFC hay que realizar dos acciones:

- Crear dos carpetas dentro de C:\Fidelio\IFC8. La primera con el Property Code (*DEMOES*, en el ejemplo) y la segunda, dentro de esta, llamada *OPI*.
- Crear un acceso directo en el escritorio del archivo *Ifc8.exe* (alojado en C:\Fidelio\IFC8) y renombrarlo "PROPERTY CODE"-OPI-EFT. En propiedades del acceso directo, agregar al final del *target* la siguiente línea: "*C:\Fidelio\IFC8\MADAD\OPI\MADAD-OPI-EFT.XML -I*"

Con estos cambios guardados, ejecutar como administrador XXX-OPI-EFT.exe e iniciar sesión con las credenciales del usuario de Windows (tiene que tener contraseña creada). Desde Properties / Configuration se puede empezar a configurar IFC.

 En IFC1/Application Layer definir FktLogo como "XML\_OPI" (con cada modificación hay que aplicar los cambios y guardar el archivo. Sobreescribir el existente si es necesario). Luego, en IFC1/Application Layer/XML\_OPI se completar IfcAuthKey con el hash generado en la configuración de OPI (y guardado en el .txt).

| (ML Configuration                        | Parameter                                              | Value              | ML Configuration        | Parameter               | Value               |
|------------------------------------------|--------------------------------------------------------|--------------------|-------------------------|-------------------------|---------------------|
| FC1<br>Distan Configuration              | FktLogo                                                | XML_OPI            | -Q IFC1                 | DoublePostingSize       | 0                   |
| Monitor Properties                       | Simulation                                             | P Y                | Manitar Properties      | IfcAuthKey              | FidCryptPBJAQAAANCM |
| Application Layer                        | XmiPackEmptyAttr                                       | 🖹 Y                | - D Application Laver   | EFT_RequestTimeout      | 2 80%               |
| > XML_OPI                                | XmiDecl                                                | 🞴 N                | CO XML_OPT              | DLS_RequestTimeout      | 90%                 |
| Protocol Layer                           | InLineSchema                                           | N                  | - Se Protocol Layer     | DataResyncOption        | <b>9</b> 0          |
| Physical Layer<br>DMC1                   | GetParseConfig                                         | GetParseConfig     | Physical Layer          | SingleThread            | 🚇 N                 |
| MS1 LA_TimeDut 3000<br>ParseCharSet 3. 1 | 3000                                                   | General Properties |                         |                         |                     |
|                                          | ParseCharSet                                           | -1                 | Concept Support is or   | ontrolling your desktop |                     |
|                                          | CharPlaceHolder_Def                                    | 2 1                | Click to gain control f | rom Concept Support.    |                     |
| Concept Support i                        | s controlling your desktop<br>of from Concept Support. |                    | Ŀ,                      |                         |                     |

• En IFC1/Physical Layer completar **Port** con el valor 5070 y en IFC1/Monitor Properties reemplazar el "." al comienzo del **LogFileName** por "LOG".

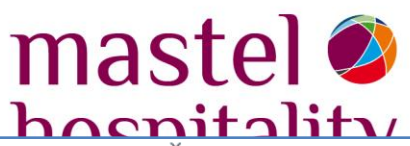

| C XML Configuration  | Parameter                                                                                                    | Value  | IFC8 Setup -> XML_OPI - Ora | cle Payment Interface | ×                                            |
|----------------------|----------------------------------------------------------------------------------------------------|--------|-----------------------------|-----------------------|----------------------------------------------|
| IFC1                 | Layer1                                                                                                    | I TCP  | ML Configuration            | Parameter             | Value                                        |
| Manifer Dronation    | CheckState                                                                                                    | 2 Y    |                             | LogFileType           | RTF                                          |
| Application Layer    | Port                                                                                                    | 2 5070 | Monitor Properties          | MonShowState          | 🞴 N                                          |
| - Protocol Laver     | IPCT     IPCT     IPCT | LOCAL  | Application Layer           | MonType               | CHR                                          |
| Physical Layer       |                                                                                                    | _      | - Protocol Layer            | MonDetail             | 2 3                                          |
|                      |                                                                                                    |        | - Physical Layer            | MonCharSet            | 256                                          |
|                      |                                                                                                    | PMS1   | MonFontSize                 | 🞴 S                   |                                              |
| - General Properties | -                                                                                                    |        | General Properties          | LogLength             | 2000000                                      |
|                      |                                                                                                    |        |                             | MonTimeFormat         | hh:nn:ss                                     |
|                      |                                                                                                    |        |                             | MonDateFormat         | 🚬 mm. dd                                     |
| 1                    |                                                                                                    |        |                             | MonRefNum             | 🖹 Y                                          |
|                      |                                                                                                    |        |                             | SavPeriod             | 60                                           |
|                      |                                                                                                    |        |                             | LogFileName           | LOG\ <fktlogo>_<objname></objname></fktlogo> |

- En PMS1/Application Layer completar **FktLogo** con el valor "OPERA". En PMS1/Application Layer/OPERA hay que editar 3 campos:
- IfcNum: El número de la interface creada en OPERA para OPI
- IfcAuthKey: Seleccionar la clave auto-generada
- IfcCrypthMeth: Seleccionar la opción "Des3Idx\_Opera\_1"

| IFC8 Setup -> XML_OPI - Ora | cle Payment Interface |         | X<br>IFC8 Setup -> XML_OPI - Ora | cle Payment Interface | ×                            |
|-----------------------------|-----------------------|---------|----------------------------------|-----------------------|------------------------------|
| A XML Configuration         | Parameter             | Value   |                                  | -                     |                              |
| - S IFC1                    | FktLogo               | 1 OPERA | XML Contiguration                | Parameter             | Value                        |
| PMS1                        | Simulation            | 2 Y     | I PMS1                           | lfcNum                | <b>2</b> 162                 |
| Monitor Properties          | XmiPackEmptyAttr      | Y Y     | Printer Configuration            | IfcAuthKey            | FidCrypt0S/Gs8Gp8xnr0z2uxjzy |
| -ID Application Laver       | XmDecl                | N       | Monitor Properties               | IfcCryptMeth          | Des3ldx_Opera_1              |
| Application Layer     OPERA | InLineSchema          | N       | - D Application Layer            | CcDecSeparator        |                              |
| - 😒 Protocol Layer          | ParceCharSet          | .1      | -QO DPERA                        | CcMerchantId          | •                            |
| The Application layer setup | 1 should be set       |         | - September Protocol Layer       | MaxTrack2Length       | -1                           |
| - 😔 General Properties      |                       |         | - Physical Layer                 | Enable UTF8           | 2 N                          |
|                             |                       |         | General Properties               |                       |                              |
|                             |                       |         |                                  |                       |                              |

• En PMS1/Physical Layer completar **Port** con "5501" y en PMS1/Monitor Properties reemplazar el "." al principio del **LogFileName** por "LOG".

| IFC8 Setup -> XML_OPI - Ora                                                                                                  | scle Payment Interface                             |                                    | 🗙 🔢 IFC8 Setup -> XML_OPI - Ora                                                                                            | cle Payment Interface                                                              | ×                                                                                                    |
|----------------------------------------------------------------------------------------------------|----------------------------------------------------|------------------------------------|----------------------------------------------------------------------------------------------------|------------------------------------------------------------------------------------|----------------------------------------------------------------------------------------------------|
| XML Configuration     FC1     PMS1     Printer Configuration     Monitor Properties     Application Layer     Protocol Layer | Parameter<br>Layer1<br>CheckState<br>Port<br>Param | Value<br>TCP<br>V<br>5501<br>LOCAL | XML Configuration     FC1     FD3     Pinter Configuration     Monitor Properties     Application Layer     Protocol Layer | Parameter<br>LogFileType<br>MonShowState<br>MonType<br>MonDetail<br>MonCharSet     | Volue<br>RTF<br>N<br>CHR<br>3<br>256                                                                                         |
| L D Physical Layer                                                                                                    |                                                    |                                    | General Properties                                                                                                    | MonFontSize<br>LogLength<br>MonTimeFormat<br>MonRefNum<br>SavPeriod<br>LogFileName | S         2000000           Hkrnrss         mm. dd           Y         60           LDGK <fkilogo>_&lt;0bjName&gt;</fkilogo> |

## 2.7 Configuración en OPERA 5.6

 Primero crear la *Machine* con el nombre del servidor (OPILEGACY) y con el puerto 5501 (coincidente con el configurado en IFC).

#### Grupo Mastel www.mastelhospitality.com

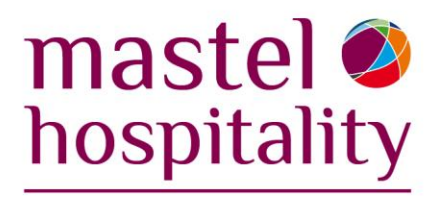

| 懷 DEMOES - In<br>Resi | ort DEMOES        | 👱 Interface Type                    | ± Interface ID                        | ±               |
|-----------------------|-------------------|-------------------------------------|---------------------------------------|-----------------|
| L                     | Machine Setun     |                                     |                                       | I               |
| Interfaci             | Machine<br>OPERA5 | Program<br>c:tfidelio\ifc8\ifc8.exe | Controller Port Vnc Port<br>5501 5800 | <b>-</b>        |
| B-DEMOE               | OPILEGACY         | c:\fidelio\ifc8\ifc8.exe            | 5501 5800                             |                 |
|                       |                   |                                     |                                       |                 |
|                       |                   |                                     |                                       |                 |
|                       |                   |                                     |                                       | New             |
|                       |                   |                                     |                                       | Edit            |
|                       |                   |                                     |                                       | Delete          |
|                       |                   |                                     |                                       | ✓ <u>C</u> lose |

• Luego se creó la *interface* con el nombre "PROPERTY CODE"-OPI-EFT.

| Resort DE  | MOES             | ± Inte | erface Type 🗌 | <u>+</u> | Inter     | face ID 🗌 |               | Ŧ      |
|------------|------------------|--------|---------------|----------|-----------|-----------|---------------|--------|
|            | Include Inactive |        |               |          |           |           |               |        |
|            |                  |        |               |          |           |           |               |        |
| Interfaces | Schema           |        | Errors        | Messages | Failed Me | ssages    | Controller Re | gistry |
|            |                  | Resort | Interface Na  | me       | IF        | C Type 8  | Status        | 1      |
|            | (                | DEMOES | DEMOES-OF     | PI-EFT   | E         | FT F      | RUNNING       |        |
|            |                  |        |               |          |           |           |               |        |
|            |                  |        |               |          |           |           |               | _      |
|            |                  |        |               |          |           |           |               |        |

 Dentro de *Edit*, en la pestaña General: IFC Type: EFT, Machine: Nombre del servidor, Controller port: 5501, IFC8 Product Code: XML\_OPI, Timeout: 360 (Tiene que ser superior al que esté configurado en OPI. En este caso era 120). Token URL: Si el Token Service está activado en OPI.

| Interface # 1                                                                           |                                                                                                    |                                                                  |                                                                                                    |                                                                                 |
|-----------------------------------------------------------------------------------------|----------------------------------------------------------------------------------------------------|------------------------------------------------------------------|----------------------------------------------------------------------------------------------------|---------------------------------------------------------------------------------|
| IFC Type EFT Product Code<br>Name DEMOES-OPI-EFT<br>Interface ID OP01 IFC8 Product Code | e OPI Menu type<br>Machine<br>XML_OPI Program<br>C Auto start Path ID                                                                                                    | LEGACY<br>C:\fidelio\fc8\fc8.exe<br>1 Timeou 360                 | name Controller Port 5501 Vnc Port 5800 Msg Expires after                                                             | License Code 123456789<br>Version 13.2.0<br>Cashier ID 99 ±<br>Use Data Through |
| XML Configuration                                                                       | General     Class of Serv       Image: Handle night audit command     CC Vault Function       EFT Setup     Image: Regular Transaction       Image: Courtesy Card Handling | ice Import Rooms<br>S Port<br>IP Address<br>S<br>Token URL Inttp | Workstation Setup Translation<br>Stored Value System<br>is:#192.168.1.253:5071/TokenOPEF<br>URL servidor OPI + Puerto | A                                                                               |

. . . . . . . . . . . . . . . . . .

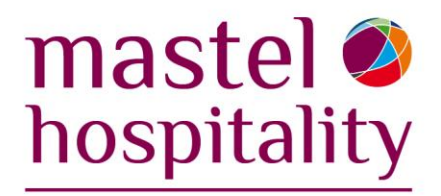

 Pestaña Translation: En Select Translation dejar marcada la opción "Merchant ID", Origin Code: Default y Merchant ID: Chain Code (FreedomPay) + "|" + Property code.

| Interface # 1                                                                                                    |                                                                                                |                                       |                        |
|----------------------------------------------------------------------------------------------------|------------------------------------------------------------------------------------------------|---------------------------------------|------------------------|
| IFC Type EFT 🔮 Product Code OPI                                                                                                    | Menu type 📃 👤 Menu name                                                                        |                                       | License Code 123456789 |
| Name DEMOES-OPI-EFT                                                                                                    | Machine OPILEGACY                                                                              | Controller Port 5501                  | Version 13.2.0         |
| Interface ID OP01 IFC8 Product Code XML_OPI                                                                                                    | Program c:\fidelio\ifc8\ifc8.exe                                                               | Vnc Port 5800                         | Cashier ID 99 🛨        |
| 🗹 Active Y/N 📃 Display IFC 📃 Auto start                                                                                                    | t Path ID 1 Timeout 360 I                                                                      | Msg Expires after                     | 🗌 Use Data Through     |
| XML Configuration                                                                                                    | Class of Service   Import Rooms   Works                                                        | station Setup Translation             | Custom Data            |
| Select Transla<br>C Merchant ID<br>C Article Num<br>C Language O<br>C Key Options<br>Guest number leng<br>Guest Msg ID leng<br>Group number leng<br>Default Charg | ation<br>)<br>iber<br>Code<br>s<br>gth NA V Update<br>gth NA V Update<br>gth NA V Update<br>ge | Origin Code Merchant DEFAULT 14930800 | D A<br>18 DEMOES       |

- En la pestaña Custom Data:
  - HTTP\_USERNAME /PASSWORD: Usuario y contraseña creados en OPI Config (On-Premise) o el facilitado por Oracle AMS Team (Cloud Hosted).
  - VAULT\_CERT\_CHAIN\_CODE: Chain Code (FreedomPay)
  - VAULT\_ID: Número de la interface
  - VAULT\_MAX\_CC\_PROCESSED: 50

| Interface # 1                     |                                |                                    |                        |
|-----------------------------------|--------------------------------|------------------------------------|------------------------|
| IFC Type EFT 👤 Product Co         | ode OPI Menu type              | 👤 Menu name                        | License Code 123456789 |
| Name DEMOES-OPI-EFT               | Machine OPILEGA                | CONTROLLER FOR 5501                | Version 13.2.0         |
| Interface ID OP01 IFC8 Product Co | ode XML_OPI Program c:\fidelio | Vic8Vic8.exe  Vinc Port 5800       | Cashier ID 99 🛨        |
| 🗹 Active Y/N 🗌 Display            | IFC 🗌 Auto start Path ID 1     | Timeout 360 Msg Expires after      | 🗌 🗌 Use Data Through   |
| XML Configuration                 | General Class of Service       | Import Rooms 🏾 🛛 Workstation Setup | Custom <u>D</u> ata    |
|                                   | User Defined                   | Value                              |                        |
|                                   | HTTP_USERNAME                  | Authuser                           |                        |
|                                   | HTTP_PASSWORD                  | *****                              |                        |
|                                   | VAULT_CERT_CHAIN_CODE          | 1493080018                         |                        |
|                                   | VAULT_ID                       | 1                                  |                        |
|                                   | VAULT_MAX_CC_PROCESSED         | 50                                 |                        |
|                                   | WALLET_PASSWORD                |                                    |                        |
|                                   | WALLET_PASSWORD                |                                    |                        |

Una vez realizada toda la configuración en Opera, activar la *Interface* para comprobar la comunicación con IFC. En este punto, todos los checks del IFC deberían aparecer en verde.

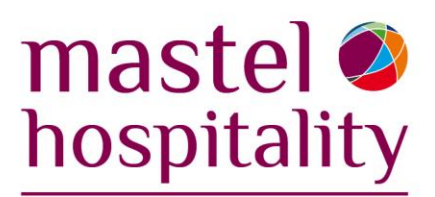

| [DEMOES-OPI-EFT]                                                                                                    | - IFC8 V13.2.0] -> XML_OPI -                                                                                                    | - Oracle Pa — 🛛 🗆                                                     | ×     |
|----------------------------------------------------------------------------------------------------|----------------------------------------------------------------------------------------------------|-----------------------------------------------------------------------|-------|
| File Properties Info                                                                                                    |                                                                                                    |                                                                       |       |
| [IFC1] -> XML_OPI/TCI                                                                                                    | P=5070:LOCAL                                                                                                    |                                                                       |       |
| [08.03/17:01:46]#0/0 -><br>[08.03/17:01:46]#0/1 <=<br>[08.03/17:03:48]#0/0 -><br>[08.03/17:03:48]#0/1 <=<br>[08.03/17:04:33] <messl< td=""><td><linkalive date="220803" time<br=""><linkalive date="220803" time<br=""><linkalive date="220803" time<br=""><linkalive date="220803" time<br="">vI2&gt; AutoSaveLog(0.03s)</linkalive></linkalive></linkalive></linkalive></td><td>=="170146"&gt; L<br/>="170146"&gt;<br/>=="170348"&gt; L<br/>="170348"&gt; L</td><td>^</td></messl<>                                                                        | <linkalive date="220803" time<br=""><linkalive date="220803" time<br=""><linkalive date="220803" time<br=""><linkalive date="220803" time<br="">vI2&gt; AutoSaveLog(0.03s)</linkalive></linkalive></linkalive></linkalive>                  | =="170146"> L<br>="170146"><br>=="170348"> L<br>="170348"> L          | ^     |
| [08.03/17:05:49]#0/0 -><br>[08.03/17:05:49]#0/1 <=<br>[08.03/17:07:50]#0/0 -><br>[08.03/17:07:51]#0/1 <=<br>]                                                                                                    |                                                                                                    | e="170549"> L<br>="170549"><br>=="170750"> L<br>="170750"> L          | ~     |
| Ref#:0/0                                                                                                    | Link:Alive                                                                                                    | Comm:Sync                                                             |       |
| [PMS1] -> OPERA/TCP                                                                                                    | =5501:LOCAL                                                                                                    |                                                                       |       |
| [08.03/16:49:43]#1/0 <-<br>[08.03/16:49:43]#0/0 -><br>[08.03/16:49:43]#0/1 <=<br>[08.03/16:49:43] <messl<br>[08.03/16:54:33] <messl<br>[08.03/16:59:35] <messl< td=""><td><linkalive date="220803" time<br=""><linkalive date="220803" time<br=""><linkalive date="220803" time<br="">vl3&gt; ChangeLinkState:Alive<br/>vl2&gt; AutoSaveLog(0.02s)<br/>vl2&gt; AutoSaveLog(0.02s)</linkalive></linkalive></linkalive></td><td>e="164943"/&gt; <sup>L</sup><br/>e="164943"/&gt; <sup>L</sup><br/>="164943"/&gt;</td><td>^</td></messl<></messl<br></messl<br> | <linkalive date="220803" time<br=""><linkalive date="220803" time<br=""><linkalive date="220803" time<br="">vl3&gt; ChangeLinkState:Alive<br/>vl2&gt; AutoSaveLog(0.02s)<br/>vl2&gt; AutoSaveLog(0.02s)</linkalive></linkalive></linkalive> | e="164943"/> <sup>L</sup><br>e="164943"/> <sup>L</sup><br>="164943"/> | ^     |
| <br>[08.03/17:04:34] <messl<br></messl<br>                                                                                                    | vl2> AutoSaveLog(0.02s)                                                                                                    |                                                                       | ~     |
| Ref#:0/0                                                                                                    | Link:Alive                                                                                                    | Comm:Sync                                                             |       |
| Busi V13.2.0 Action V13.                                                                                                    | 2.0 ComEx V13.2.0 Fidelio/IFC                                                                                                    | BADEMOESAOPIAOPI-EFT 5:08:                                            | 31 PM |

Por último, detener y reiniciar todos los servicios para comprobar su correcto funcionamiento.

| 💁 Servicios           |                                                             |                                                                                                    |                                                | _                                |                                 |
|-----------------------|-------------------------------------------------------------|----------------------------------------------------------------------------------------------------|------------------------------------------------|----------------------------------|---------------------------------|
| Archivo Acción 1      | Ver Ayuda                                                   |                                                                                                    |                                                |                                  |                                 |
| * •   📶 🖬 🛛           | à 🗟   📓 📷   🕨 🔳 II IV 👘                                     |                                                                                                    |                                                |                                  |                                 |
| 🔍 Servicios (locales) | Servicios (locales)                                         |                                                                                                    |                                                |                                  |                                 |
|                       | OPI Utility Service                                         | Nombre                                                                                             | Descripción                                    | Estado                           | Tipo de is                      |
|                       | Detener el servicio<br>Reiniciar el servicio                | Microsoft App-V Client<br>Microsoft Edge Elevation Service (Micr<br>Microsoft Passport             | Manages Ap<br>Keeps Micro<br>Proporciona       |                                  | Deshabili<br>Manual<br>Manual ( |
|                       | Descripción:<br>Oracle Payment Interface Utility<br>Service | Modo incrustado<br>Módulos de creación de claves de IPse<br>Motor de filtrado de base              | El servicio d<br>El servicio IK<br>El Motor de | En ejecu<br>En ejecu             | Manual (<br>Automát<br>Automát  |
|                       |                                                             | Sign MySQL80                                                                                       |                                                | En ejecu                         | Automat<br>Automát              |
|                       |                                                             | 😳 Net Logon<br>🧔 OCS Inventory Service                                                             | Mantiene u<br>Service starti                   | En ejecu<br>En ejecu             | Automát<br>Automát              |
|                       |                                                             | Opera IFC Controller     OPI Config Service     OPI Service                                        | Configurati<br>Oracle Pav                      | En ejecu<br>En ejecu<br>En ejecu | Automát<br>Automát<br>Automát   |
|                       | т                                                           | OPI Utility Service                                                                                | Oracle Pay<br>Avuda al eg                      | En ejecu                         | Automát<br>Manual               |
|                       |                                                             | <ul> <li>Partida guardada en Xbox Live</li> <li>Plug and Play</li> <li>Pml Driver HPZ12</li> </ul> | Este servicio<br>Habilita un                   | En ejecu<br>En ejecu             | Manual (<br>Manual<br>Automát   |
|                       |                                                             | Preparación de aplicaciones                                                                        | Preparar las                                   | -                                | Manual                          |

## Grupo Mastel www.mastelhospitality.com